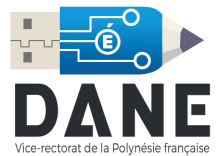

## Configuration de Courrier pour Windows

1. Ouvrir la barre de recherche et cliquer sur Courrier.

| Épinglé      |                       |            |                 | Toutes les applications $\rightarrow$ |             |
|--------------|-----------------------|------------|-----------------|---------------------------------------|-------------|
| C<br>Edge    | Courrier              | Calendrier | Microsoft Store | Photos                                | Paramètres  |
|              | $(\mathbf{Y})$        | <b>=</b>   | -               |                                       |             |
| Calculatrice | Alarmes et<br>horloge | Bloc-notes | Paint           | Explorateur de<br>fichiers            | Films et TV |

2. Cliquer sur « Comptes » puis sur Ajouter un compte.

| Courrier          |            | - 🗆 X                                                   |
|-------------------|------------|---------------------------------------------------------|
|                   | Rechercher | < Gérer les comptes                                     |
| + Nouveau message |            | Sélectionnez un compte pour modifier ses<br>paramètres. |
| 名 Comptes         |            | C Lier les boîtes de réception                          |
|                   |            | + Ajouter un compte                                     |

3. Sélectionner Configuration Avancée.

| Ajouter un compte                                                                                                    | ×        |
|----------------------------------------------------------------------------------------------------|----------|
| Ajoutez un compte à Courrier, Calendrier et Contacts pour<br>accéder à votre courrier, vos événements de calendrier et vo<br>contacts. | )S       |
| Office 365<br>Office 365, Exchange                                                                                                    |          |
| Google                                                                                                    |          |
| Yahoo!                                                                                                    |          |
| iCloud                                                                                                    |          |
| Autre compte<br>POP, IMAP                                                                                                    |          |
| Configuration avancée                                                                                                    |          |
| X                                                                                                    | < Fermer |

## 4. Sélectionner Courrier Internet.

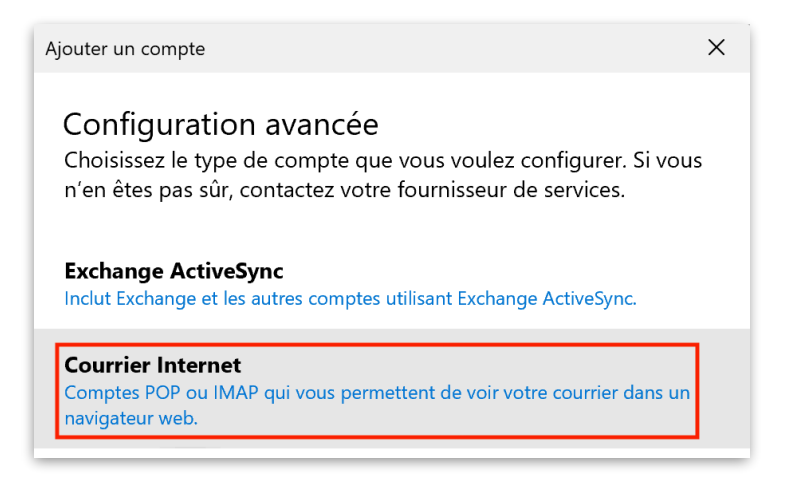

## 5. Remplir les informations :

| Ajouter un compte                                     | ×      | Serveur de courrier sortant (SMTP)                                             |
|-------------------------------------------------------|--------|--------------------------------------------------------------------------------|
| Compte de courrier Internet                           |        | webmail.ac-polynesie.pf X                                                      |
| Adresse de courrier                                   | _      | Le serveur sortant requiert l'authentification                                 |
| prenom.nom@ac-polynesie.pf                            |        | L_                                                                             |
| Nom d'utilisateur                                     |        | Utiliser le même nom d'utilisateur et mot de passe pour l'envoi<br>de courrier |
| pnom                                                  |        | ✓ Exiger le protocole SSL pour le courrier entrant                             |
| Exemples : alainc, alainc@contoso.com, domaine\alainc |        | Exiger le protocole SSL pour le courrier sortant                               |
| Mot de passe                                          |        | √ Se connecter × Annuler                                                       |
| •••••                                                 |        |                                                                                |
| Nom du compte                                         | _      |                                                                                |
| Mail académique                                       |        | 6. Laisser toutes les options cochées pour les                                 |
| Envoyer vos messages en utilisant ce nom              |        | options du serveur sortant.                                                    |
| Prénom NOM                                            |        |                                                                                |
| Convey de couvrier entrent                            |        | 7. Cliquer sur Se connecter.                                                   |
|                                                       |        |                                                                                |
| webman.ac-polynesie.pr                                |        |                                                                                |
| Type de compte                                        |        |                                                                                |
| IMAP4                                                 | $\sim$ |                                                                                |

Attention : le « Nom d'utilisateur » est celui que vous utilisez pour vous connecter aux différents services du Vice Rectorat, celui-ci est généralement composé de la première lettre de votre prénom suivi de votre nom. Par exemple « Teva POMARE » aura pour identifiant « tpomare ».